国主空中大学 111 學年度上學期 期末報告繳交說明

一、查閱報告題目與相關資訊 P.1

二、撰寫報告P.5

三、於數位學習平台繳交報告 P.6

四、確認數位學習平台報告繳交結果 P.10

較詳細的繳交說明操作流程請見影片 <u>https://vc.nou.edu.tw/doc/1111fr.html</u>

# 一、查閱報告題目與相關資訊

本說明以 Google Chrome 網頁瀏覽器示範。先進入國立空中大學網站首頁 <u>https://www.nou.edu.tw/</u>, 點選首頁右上方【教務行政資訊系統】,點選登入,輸入學號與密碼登入教務系統。

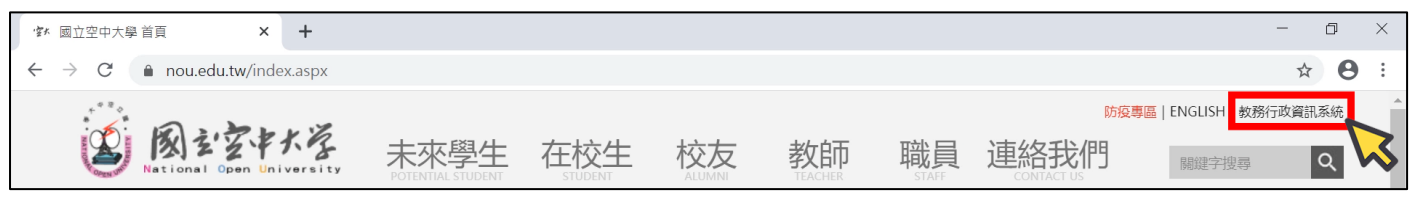

【教務行政資訊系統】<u>https://noustud.nou.edu.tw/</u>

進入教務系統後,點選左側選單中的【作業考試資訊】,再點選【查詢考試題目】。

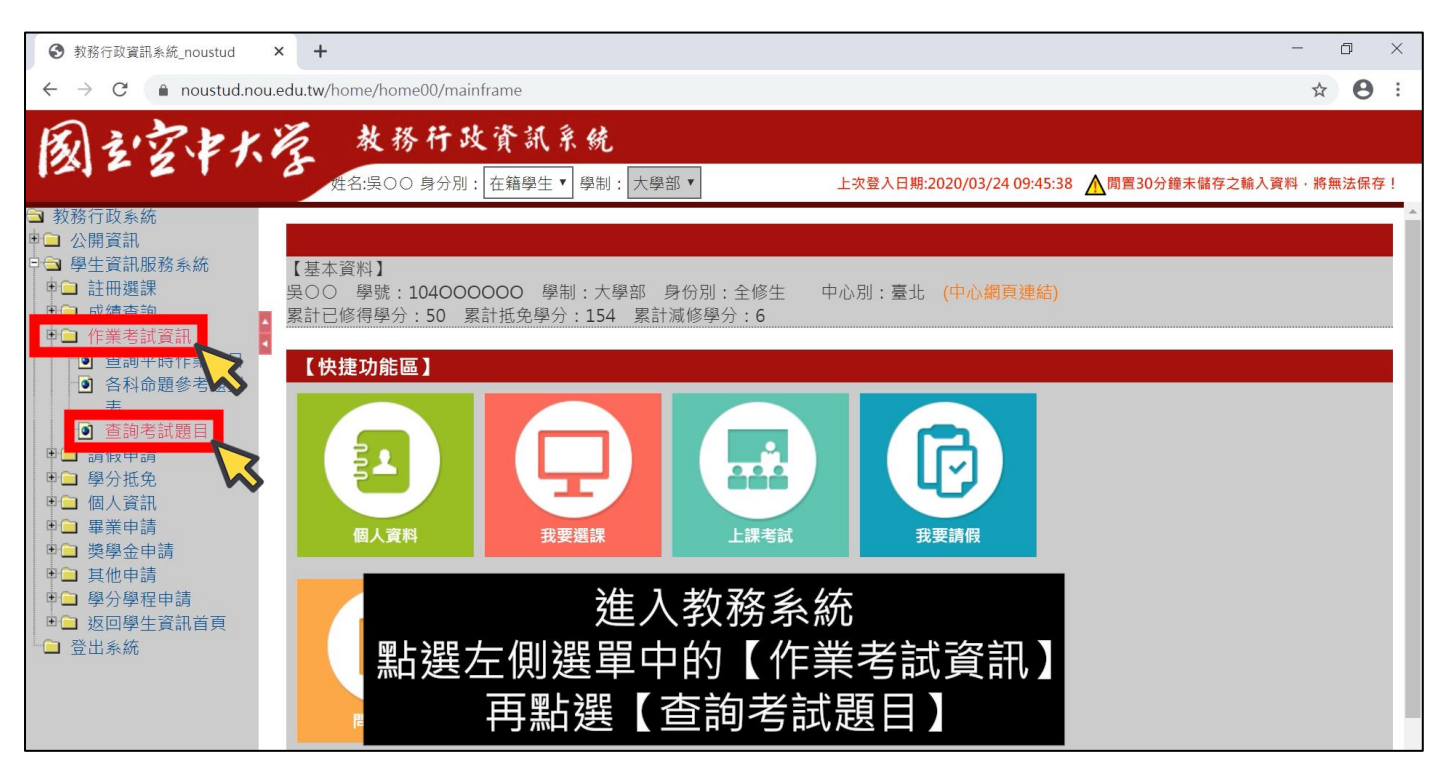

頁面中即會顯示所修科目的報告相關資訊,本次期末報告繳交至數位學習平台的各班級區。【專班生 期末考請另詳閱各中心公告】

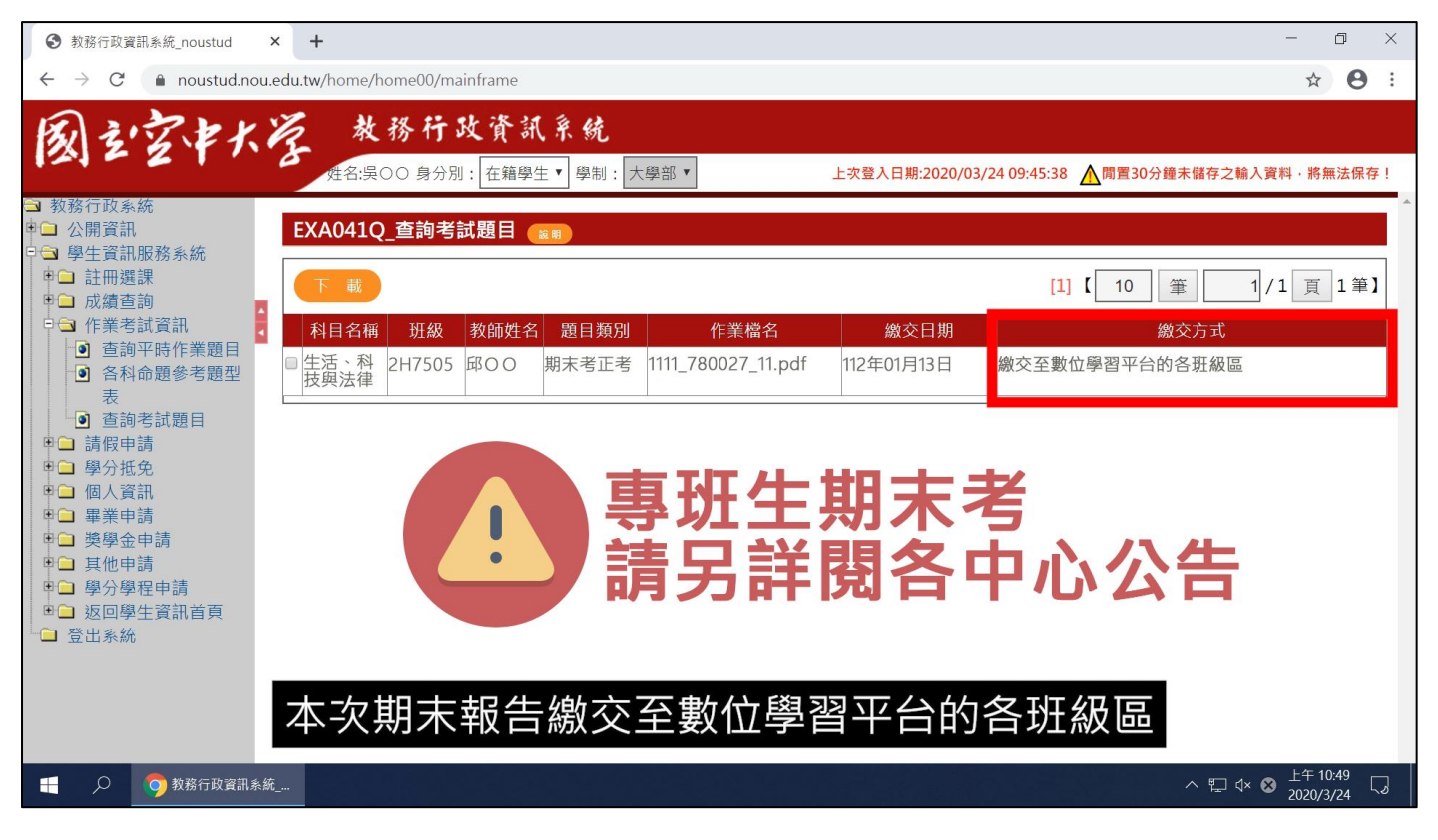

可以一次勾選多個科目下載題目。【勾選】要下載的科目,點選【下載】再點選【確定】。

| 教務行政資訊系統_noustud ×                                                                                                    | +                                             | - 0 ×                                          |
|----------------------------------------------------------------------------------------------------|-----------------------------------------------|------------------------------------------------|
| ← → C 🌲 noustud.nou.ed                                                                                                    | du.tw/home/home00/mainframe                   | ☆ 🔒 :                                          |
| <ul> <li>← → C ● noustud.nou.ed</li> <li>● 数務行政系統</li> <li>● 公開資訊</li> <li>● 學生資訊服務系統</li> <li>● ● 成績查考試預留</li> <li>● ● の成績查考試題目</li> <li>● ● 合約希題型</li> <li>● 查詢考試題目</li> <li>● ● ● ○ 人資訊</li> <li>● ● ● ● ● ● ● ● ● ● ● ● ● ● ● ● ● ● ●</li></ul> | edu.tw/home/home00/mainframe                  | ☆     ●     ::       輸入資料・將無法保存!       1/1頁1筆] |
| <ul> <li>● 返回學生資訊首頁</li> <li>● 登出系統</li> </ul>                                                                                                    | 可以一次勾選多個科目下載題目<br>【勾選】要下載的科目<br>點選【下載】再點選【確定】 |                                                |
|                                                                                                    |                                               | ∜× ⊗ <sup>上午</sup> 10:49<br>2020/3/24 「♪       |

下載完成後,點選下方下載列檔案名稱右方的【向上箭頭】再點選【在資料夾中顯示】。

| 教務行政資訊系統_noustud                                                     | × +                              |                               |                           | – @ ×                                       |
|----------------------------------------------------------------------|----------------------------------|-------------------------------|---------------------------|---------------------------------------------|
| $\leftarrow$ $\rightarrow$ C $\triangleq$ noustud.no                 | u.edu.tw/home/home00/mainframe   |                               |                           | ☆ 😬 :                                       |
| 國主空中大                                                                | <b>凌</b> 秋務行政資<br>姓名:呉○○ 身分別:在籍  | <b>訊 系 鏡</b><br>學生▼ 學制 : 大學部▼ | 上次登入日期:2020/03/24 09:45:3 | 8 ႔ 閒置30分鐘未儲存之輸入資料·將無法保存!                   |
| <ul> <li>□ 教務行政系統</li> <li>□ 公開資訊</li> <li>□ 學生資訊服務系統</li> </ul>     | EXA041Q_查詢考試題目                   | X.B                           |                           |                                             |
| ●● 記冊選課                                                              | 下載                               |                               | [                         | 1] 【 10 筆 1/1 頁 1筆】                         |
| ● ● 作業考試資訊                                                           | 科目名稱 班級 教師姓                      | 名 題目類別   作業檔名                 | 繳交日期                      | 繳交方式                                        |
| <ul> <li>● 旦詞平时[F素超日</li> <li>● 各科命題參考題型</li> <li>表</li> </ul>       | ☑ <u>生活、科</u> 2H7505 邱OO<br>技與法律 | 期末考正考 1111_780027_11.pdf      | 112年01月13日 繳交至數           | 数位學習平台的各班級區                                 |
| <ul> <li>● 查詢考試題目</li> <li>● ● 請假申請</li> <li>● ● 歸公班金</li> </ul>     |                                  |                               |                           |                                             |
| ● □ 個人資訊<br>● □ 畢業申請                                                 |                                  |                               |                           |                                             |
| <ul> <li>□ 獎學金申請</li> <li>□ 其他申請</li> </ul>                          |                                  |                               |                           |                                             |
| <ul> <li>● ● 學分學程申請</li> <li>● ● 返回學生資訊首頁</li> <li>● 登出系統</li> </ul> | 開啟(O)<br>一律開啟這類檔案(A)             | 點選下方                          | 下載列                       |                                             |
|                                                                      | 在資料夾中顯示(S)                       | 檔案名稱右方的                       | り【向上箭頭                    |                                             |
| 20200324105010zip                                                    |                                  | —                             | +火甲線不】                    | 全部顯示 ×                                      |
| 📒 🔎 🥎 教務行政資訊系                                                        | 統                                |                               |                           | ヘ 撃 ∜× ⊗ <sup>上午 10:50</sup><br>2020/3/24 ↓ |

## 開啟資料夾後,於下載的檔案名稱上方點選滑鼠右鍵,點選【解壓縮全部】再點選【解壓縮】。

| ↓ 2 ↓ = ↓ 檔案 常用                                                                                                    | 共用          | 檢視                                                                     | 解壓縮<br>壓縮的資料夾工具                        | 下載                                                                                                    |                          |                 |   |                                     | _                                                                                                    | Ø                   | ×<br>~ ? |
|----------------------------------------------------------------------------------------------------|-------------|------------------------------------------------------------------------|----------------------------------------|----------------------------------------------------------------------------------------------------|--------------------------|-----------------|---|-------------------------------------|----------------------------------------------------------------------------------------------------|---------------------|----------|
| $\leftarrow \rightarrow \cdot \uparrow$                                                                                                    | ➡ > 本機      | ŧ » OS ((                                                              | 2:) > 使用者 > 782                        | 20-1 > 下載 >                                                                                                    |                          |                 |   |                                     | ∨ ひ 搜尋 下載                                                                                                    |                     | Q        |
| <ul> <li>↓ 快速存取</li> <li>● 県面</li> <li>◆ 下載</li> <li>● 本機</li> <li>③ 本機</li> <li>③ 3D 物件</li> <li>◆ 下載</li> <li>○ 2 件</li> <li>○ 音楽面</li> </ul> |             | <ul> <li>名稱</li> <li>今天(</li> <li>3</li> <li>3</li> <li>202</li> </ul> | ) > 使用者 > 78.<br>1)<br>200324105010809 | 開設(O)     在新視窗開路       解風編全部(T       床 掃描病毒       K 徳宣 KSN 中f       釘選到開始書                                                                               | 修改日期<br>(E)<br>)<br>面(P) | 現型<br>10:50 壓縮的 | 4 | 大小            ・         ・         ・ | <ul> <li>♥</li> <li>●</li> <li>●</li></ul> | -                   | Q        |
| <ul> <li>★回</li> <li>● 第月</li> <li>● ○ OS (C:)</li> <li>→ DATA (D:)</li> <li>→ DATA (F:)</li> <li>→ DATA (G:)</li> <li>→ DATA (H:)</li> </ul>   |             |                                                                        |                                        | <ul> <li>☆ 分享</li> <li>開啟檔案(H)</li> <li>授與存取權給</li> <li>還原舊版(V)</li> <li>傳送到(N)</li> <li>剪下(T)</li> <li>複製(C)</li> <li>建立捷徑(S)</li> <li>刪除(D)</li> </ul> | (G) >>                   |                 |   | JUNARUMAN (SPIELABLUS) BOACT (      |                                                                                                    |                     |          |
| <ul> <li>● 網路</li> <li>1 個項目 已選</li> </ul>                                                                                                    | 取 1 個項目     | ∃ 180 KB                                                               | <u>۳</u>                               | <sup>重新命名(M)</sup><br><sub>內容(R)</sub><br>占選【                                                                                                    | 解壓統                      | 全部              |   | 再點選【解壓縮】                            | 解靈論(E)                                                                                                    | 取満                  |          |
| م 🖿                                                                                                    | <b>今</b> 教務 | 行政資訊系                                                                  | 統 📕 下載                                 |                                                                                                    |                          |                 |   |                                     | ^ へ 型 √× 中 2                                                                                                    | + 10:50<br>)20/3/24 | 5        |

解壓縮完成後將有相同名稱的資料夾,請留意應點選開啟資料夾而非壓縮檔,可由類型欄位判斷是 否為【檔案資料夾】。資料夾內即會有報告的題目檔案。

|                                                                                 | 检询                               |                    |              |          |      |     | - 6   | ×        |
|---------------------------------------------------------------------------------|----------------------------------|--------------------|--------------|----------|------|-----|-------|----------|
| 福来 常用 共用                                                                        | (現代)                             |                    |              |          |      |     |       | ~ 🥑      |
| $\leftrightarrow \rightarrow \uparrow \uparrow \bullet \bullet \bullet \bullet$ | 機 > OS(C:) > 使用者 > 7820-1 > 卜載 > |                    |              |          |      | ~ U | 搜尋 下載 | م<br>ر   |
|                                                                                 | 名稱                               | 修改日期               | 類型           | 大小       |      |     |       |          |
| ★ 快速存取                                                                          | ~ 今天 (2)                         |                    |              |          |      |     |       |          |
|                                                                                 | 20200324105010809                | 2020/3/24 上午 10:50 | 壓縮的 (zipped) | 181 KB   |      |     |       |          |
| ◆ ▶■以                                                                           | 20200324105010809                | 2020/3/24 上午 10:50 | 檔案資料夾        |          |      |     |       |          |
| 🤙 本機                                                                            |                                  |                    |              |          |      |     |       |          |
| ③ 3D 物件                                                                         | $\sim$                           |                    |              |          |      |     |       |          |
| 🖶 下載                                                                            |                                  |                    |              |          |      |     |       |          |
| 🖆 文件                                                                            |                                  |                    |              |          |      |     |       |          |
| ♪ 音樂                                                                            |                                  |                    |              |          |      |     |       |          |
| ■ 桌面                                                                            |                                  |                    |              |          |      |     |       |          |
| ■ 圖片                                                                            |                                  |                    |              |          |      |     |       |          |
| 🧱 影片                                                                            |                                  |                    |              |          |      |     |       |          |
| 🐛 OS (C:)                                                                       |                                  |                    |              |          |      |     |       |          |
| 🥌 DATA (D:)                                                                     |                                  |                    |              |          |      |     |       |          |
| - DATA (E:)                                                                     |                                  |                    |              |          |      |     |       |          |
| DATA (F:)                                                                       |                                  |                    |              |          |      |     |       |          |
| DATA (G:)                                                                       |                                  |                    |              |          |      |     |       |          |
| S DATA (H:)                                                                     |                                  |                    |              |          |      |     |       |          |
| 🥩 網路                                                                            | 口中猶                              | 型欄位判               | 斷是否          | 為【檔案     | 資料灰し |     |       |          |
|                                                                                 |                                  |                    |              |          |      |     |       |          |
|                                                                                 |                                  | E E                | 副設督彩         | <b>W</b> |      |     |       |          |
|                                                                                 |                                  |                    |              |          |      |     |       |          |
|                                                                                 |                                  | 科巫内即               | 曾有報          | 舌跟目的     | 宿荼   |     |       |          |
| 2 個項目   已選取 1 個項                                                                |                                  |                    |              |          |      |     |       |          |
|                                                                                 | 将行政資訊系統 🖊 下載                     |                    |              |          |      | ^   | 、 [[] | 0<br>4 5 |

開啟題目檔案即可瀏覽報告題目,請留意【作答說明與相關規定】,各個科目的作答說明與規定可能 不同,請以各個科目題目檔案中的資訊為主。

| 1111_78 | 10027_11.pdf - Adobe Acrobat Reader DC                                                                   |   | - 0 ×                                                   |
|---------|----------------------------------------------------------------------------------------------------|---|---------------------------------------------------------|
| 檔案(F)   | 編輯(E) 檢視(V) 視窗(W) 說明(H)                                                                                  |   |                                                         |
| 首頁      | 工具 1111_780027_11.pdf ×                                                                                  |   | ⑦ 登入                                                    |
| E       |                                                                                                    |   | 白 共用                                                    |
|         | 國立空中大學111學年度上學期期末考試題【正題】000                                                                              | ^ | ♣ 轉存 PDF ▲                                              |
|         | 科目:生活、科技與法律     一律橫式作答     頁       1.作答前先註明:科目、班別、姓名、學號(例如:國文文選、ZZZ001、王小明、100123456)                    |   | Adobe Acrobat Pro DC 些<br>線上將 PDF 檔案轉換為 Word<br>或 Excel |
|         | <ol> <li>作答完畢存檔檔名:科目-班級-學號(例如:國文文選-ZZZ001-100123456)</li> <li><u>本次考試報告檔案一律繳交至數位學習平台的各班級區</u></li> </ol> |   | 了解更多                                                    |
|         | 一、是非題(每題5分,6題共30分)                                                                                       |   | 🚹 建立 PDF 🛛 🗸                                            |
| •       | 1.「威尼斯法案」(the Ve                                                                                         | • |                                                         |
|         | 2.制度變遷理論當中,「考<br>作答說明與相關規定<br>3. 雨炭久自的民事判決,<br>各個利日的作答說明即規定                                              |   | ₱ 注釋                                                    |
|         |                                                                                                    |   | ♀ 合併檔案 ∨                                                |
|         | 5.網路科技發展對於智<br><b>題目檔案中的資訊為主</b>                                                                         |   | ✓ 標記密文                                                  |
|         | <sup>6.台灣刑法第三十六章妨害電</sup> 請留意作答說明與相關規定                                                                   | Ų | 在 Document Cloud 中儲存和共用<br>檔案<br>了解更多                   |
| -       | 🔎 🧿 教務行政資訊系統 📙 20200324105010809 🛃 1111_780027_11.p                                                      |   | ヘ 〒 ∜× 中 <sup>上午 10:51</sup> □                          |

# 二、撰寫報告

建議以文書軟體進行作答(本說明以 Word 示範)。請留意作答說明與相關規定,是否抄題請以各個 科目題目檔案中的資訊為主。作答完畢,點選檔案再點選另存新檔,點選瀏覽選擇要儲存檔案的位 置,並依各個科目的作答說明與規定,將【檔案名稱】命名為【科目-班級-學號】,點選儲存後關閉 檔案。

| æ         |           | 文件1 - Word                                                    | ? — 금 ×<br>晋入 |
|-----------|-----------|---------------------------------------------------------------|---------------|
| 資訊        | 另存新檔      | ■ 另存新檔 ×                                                      |               |
| 開啟舊檔      | oneDrive  | ← → ▼ ↑ ■ > 本機 > 県面 ▼ ひ 授募 県面 ♀                               |               |
| 儲存檔案      | 1 注 如 示 服 | 組合管理 • 新増資料夾 🏭 • 🕑                                            |               |
| 另存新檔      |           | ▲ 名稱 修改日期 類型                                                  |               |
| 列印        | 新増位置      | ■ 泉面 x 2020/3/24 上午 09:41 捷徑                                  |               |
| 共用        |           |                                                               |               |
| 匯出        | 瀏覽        | Microsoft Word                                                |               |
| <b>關閉</b> |           | ■ 3D 物件                                                       |               |
| 帳戶        |           | ↓ 下載                                                          |               |
| 選項        |           |                                                               |               |
|           |           | 「福素名稱(N): [生活、科技與法律-2H7505-1040000000]<br>存檔類型(I): [Word 文件 ✓ |               |
|           |           | 作者: 7820-1 模籤: 新增複記                                           |               |
|           |           | □ 儲存縮圖                                                        |               |
|           |           |                                                               |               |
|           |           | 依各個科目的作答說明與規定                                                 |               |
|           | 將【材       | 常案名稱】命名為【科曰-枅級-學號】                                            |               |
|           |           |                                                               |               |

若使用蘋果作業系統撰寫報告,請務必將報告檔案輸出成【PDF】檔案,以便於在其他系統中能正常開啟報告檔案。

| 🗯 Pages 📑 | 當案 編輯 插入        | 格式 排列        | 」 顯示方式        | 分享 礼        | 見窗 | 輔助說明 |     |          |                |    | ⊘ 注 % ′ | 🖻 Q 😑 5月15日週 | !日下午4:44   |
|-----------|-----------------|--------------|---------------|-------------|----|------|-----|----------|----------------|----|---------|--------------|------------|
|           | 新增              | жN           | _             |             |    |      | ÷   | 未命名~     |                |    |         |              |            |
| 100 3     | 打開…             | жo           | <u>o=</u>     |             | O  | 字    | C   | **       | Ţ              |    |         |              |            |
| 顯示方式 縮 打  | 打開最近使用過的檔题      | 索 >          | 插入            | 表格          | 圖表 | 文字   | 形狀  | 媒體       | 註解             |    | 合作      | 格            | 图式 文件      |
|           | 國問              | 9£ \V\       |               |             |    |      |     |          |                |    |         | 内文           | ~          |
| 1         | 諸存…             | ж s          |               |             |    |      |     |          |                |    |         |              |            |
| 1         | 複製              | ☆業 S         |               |             |    |      |     |          |                |    |         |              |            |
| 1         | 重新命名…           |              |               |             |    |      |     |          |                |    |         | 樣式 佈局        | 更多         |
| 1         | 修至…             |              |               |             |    |      |     |          |                |    |         |              |            |
|           | 可復成             | >            |               |             |    |      |     |          |                |    |         | 字體           |            |
|           | 輸出至             | >            | PDF…          |             |    |      |     |          |                |    |         | 蘋方-繁         | 0          |
| 1         | 酸怖到 Apple Books |              | Word···       |             |    |      |     |          |                |    |         | 標准體          | 11 點 个     |
| 4         | 轉換為頁面佈局         |              | EPUB…         |             |    |      |     |          |                |    |         |              |            |
|           | 减少檔案大小…         |              | 派大子<br>帶格式文字… |             |    |      |     |          |                |    |         | • B D D      | 0.         |
| 3         | 進階              | >            | Pages '09…    |             |    |      |     |          |                |    |         | 字元樣式無        | ~          |
|           |                 | \            | -             |             |    |      |     |          |                |    |         |              |            |
| Ē         | 设正密碼…           |              |               |             |    |      |     |          |                |    |         | 文字顏色 \$      |            |
| 1         | 諸存為樣板…          |              |               |             |    |      |     |          |                |    |         |              |            |
|           | 設定頁面…           | <del>ሰ</del> |               |             |    |      |     |          |                |    |         |              |            |
| 3         | 列印…             | жР           |               |             |    |      |     |          |                |    |         |              | •≣         |
|           |                 |              |               |             |    |      |     |          |                |    |         |              |            |
|           |                 |              |               |             |    |      |     |          |                |    |         | > 間距 1.0     | 倍 📀        |
|           |                 |              | -+,+-         |             |    | ± 🖽  | 1/- | र्भार न् | 1. Lt. +       | ᇛᄚ | ╕ᆂᄗᄼᆣ   |              |            |
|           |                 |              | 石             | 192月        | 日步 | 貞未   | :ĨF | 耒        | <b>糸</b> 統け    | 篊镸 | る取古     | > 項目符號和列表 無  | ~          |
|           |                 | <b>1</b>     | 主之分心          | 屿∕女↓        |    | 〒 #≌ | ╅╤╤ | 志し       | 니 <del>다</del> |    |         |              |            |
|           |                 | 可月           | 可防火           | 示<br>行<br>礼 | 叙了 | コ作   | 涂   | ៕₽Ľ      | エル             | TP | ′DF」 個条 | 首字放大         | <u>A</u> * |
|           |                 |              |               |             |    |      |     |          |                |    |         |              |            |

# 三、於數位學習平台繳交報告

先進入國立空中大學網站首頁 <u>https://www.nou.edu.tw/</u>,點選首頁上方【在校生】。

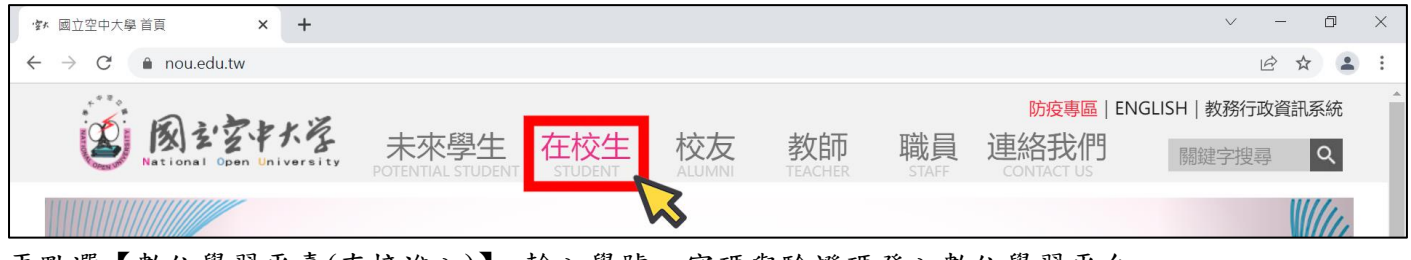

再點選【數位學習平臺(直接進入)】, 輸入學號、密碼與驗證碼登入數位學習平台。

| >在校生                                                      | ▲ ● ● ● ● ● ● ● ● ● ● ● ● ● ● ● ● ● ● ● |
|-----------------------------------------------------------|-----------------------------------------|
| 我的教室                                                      |                                         |
| 數位學習平臺暨課程博覽<br>數位學習平臺(直接進入),                              |                                         |
| 創課平臺                                                      |                                         |
| 175-11/山辺<br>課業輔導<br>https://uu.nou.edu.tw/mooc/login.php | 位學習平臺(直接進入)】                            |

【數位學習平臺(直接進入)】<u>https://uu.nou.edu.tw/mooc/login.php</u>

進入數位學習平台後,在【我的課程】中尋找 111 上選修的課程班級區,點選欲繳交科目的【班級區】。請留意不是進入網頁 APP、影音 APP、語音 APP 之類的母班。如果是選修視訊面授班,要進入 ZZZ 開頭的班級區。以本說明示範的實體面授班為例,則進入 2H7505 班。

| ▶ 國立空中大學-數1                                 | 位學習網 ×                                | + ~                                                                                                    | -                   | ٥              | $\times$ |
|---------------------------------------------|---------------------------------------|----------------------------------------------------------------------------------------------------|---------------------|----------------|----------|
| $\leftrightarrow$ $\rightarrow$ C $\bullet$ | uu.nou.edu.tw/le                      | earn/index.php 🖻                                                                                                    | ☆ 🛛                 |                | :        |
| 我的課程                                        | ~                                     |                                                                                                    | 登出                  | 正體中文           | < ~      |
| 個人區                                         |                                       |                                                                                                    |                     |                | Â        |
| 我的課程                                        | >                                     | 課程教室 全校課程 の に ない の に の に の の に の の の の の の の の の の の の                                                                                                    |                     |                |          |
| 我的設定                                        | >                                     |                                                                                                    |                     |                |          |
| 我的作業 (0)                                    |                                       | 以下是您所修讀的課程,請點選課程名稱進人教室。<br>                                                                                                    |                     |                |          |
| 我的考試 (0)                                    |                                       |                                                                                                    |                     |                |          |
| 我的學習歷程                                      | · · · · · · ·                         |                                                                                                    | 身分                  |                |          |
| 行事曆                                         | · · · · · · · · · · · · · · · · · · · | <b>實 點選欲繳交科目的【班級區】</b>                                                                                                    | 277                 |                |          |
| 筆記本                                         | ·····                                 | 111上)生活、<br>現式 科技與法律-2H 11117800362H7505                                                                                                    | 正式生                 | E              |          |
| 訊息中心 (0)                                    |                                       |                                                                                                    |                     |                |          |
| 未讀文章                                        |                                       |                                                                                                    | 正式生                 | -              |          |
| 校園庴場                                        |                                       | 要進入ZZZ開頭的班級區                                                                                                    |                     | -              |          |
|                                             | _                                     |                                                                                                    |                     |                |          |
| 最新消息                                        | · · ·                                 | <sup>111178006122200</sup> <sup>111178006122200</sup> <sup>111178006122200</sup> <sup>111178006122200</sup> <sup>111178006122200</sup> <sup>111178006122200</sup> <sup>111178006122200</sup> <sup>111178006122200</sup> <sup>111178006122200</sup> <sup>111178006122200</sup> <sup>111178006122200</sup> <sup>11117800612200</sup> <sup>1111780061200</sup> <sup>1111780061200</sup> <sup>1111780061200</sup> <sup>11111780061200</sup> <sup>1111780061200</sup> <sup>11117800612000</sup> <sup>11117800612000</sup> <sup>11117800612000</sup> <sup>111178006120000</sup> <sup>111178006120000000000000000000000000000000000</sup> | 正式生                 | Ξ              |          |
| 系統建議                                        | · · · ·                               |                                                                                                    |                     |                |          |
| 校務意見箱                                       |                                       | <sup>□</sup> <sup>□</sup> <sup>□</sup> <sup>□</sup> <sup>□</sup> <sup>□</sup> <sup>□</sup> <sup>□</sup> <sup>□</sup> <sup>□</sup>                                                                                                    | 正式生                 | Ξ              |          |
| 課程排行                                        | > _                                   | P                                                                                                    |                     |                | -        |
| 🔳 🗘 🧿                                       | 國立空中大學-數位                             | へ (10) <i>候</i> EN                                                                                                    | IG 下午 07<br>2022/11 | ':54<br>Ι/30 Γ | 2        |

### 若課程名稱與班級未完整顯示,可點選【左上角選單】進入【班級區】。

| ▶ 國立空中大學-數位學習網 ×                                                                                                    | +                                                            | ~ -                                    | o ×                    |
|----------------------------------------------------------------------------------------------------|--------------------------------------------------------------|----------------------------------------|------------------------|
| $\leftrightarrow$ $\rightarrow$ C $$ uu.nou.edu.tw/le                                                                                                    | earn/index.php                                               | 12 ☆                                   | : .                    |
| 我的課程                                                                                                    | ■ <b>□○□ 數位學習平台</b><br>■ 國立空中大學 暨課程博覽                        | 又 兵 00 登出                              | 正體中文 🖌                 |
| ■ 入 Ш 入 Ш 入 Ш 入 Ш 入 Ш 入 Ш 入 Ш 入 Ш 入 Ш 入                                                                                                    | 課程教室 全校課程                                                    |                                        | Í                      |
|                                                                                                    |                                                              |                                        |                        |
|                                                                                                    |                                                              |                                        |                        |
| ▶ 國立空中大學-數位學習網 ×                                                                                                    | +                                                            | v –                                    | o ×                    |
| <ul> <li>M 國立空中大學-數位學習網 ×</li> <li>← → C ▲ uu.nou.edu.tw/let</li> </ul>                                                                                                    | +<br>earn/index.php                                          | <ul> <li>✓ –</li> <li>I ☆ [</li> </ul> |                        |
| <ul> <li>■ 回立空中大學-數位學習網 ×</li> <li>← → C ● uu.nou.edu.tw/le</li> <li>我的課程 ×</li> <li>我的課程</li> </ul>                                                                                                    | +<br>earn/index.php<br>副立空中大學 整課程博覽                          | - V<br>合 会 [<br>奥 天OO 및 亞出 ]           | □ ×<br>■ • :<br>正體中文 × |
| <ul> <li>■ 回立空中大學-數位學習網 ×</li> <li>← → C ● uu.nou.edu.tw/le</li> <li>我的課程 ~</li> <li>我的課程</li> <li>11115/生活、科技與法律-2H750555</li> <li>(11115/生活、科技與法律-網頁APP</li> <li>(11115/生活、科技與法律-網頁APP</li> <li>(1115/生活、科技與法律-網頁APP</li> </ul> | +<br>earn/index.php<br>副立空中大學 数位學習平台<br>副立空中大學 些課程<br>課程博覽課程 | - ∨ -<br>ピ☆ (1)<br>奥00 章出              | □ ×<br>□ ▲ :<br>正體中文 ▼ |

進入班級區後,請確認是否為欲繳交科目的班級區。點選網頁左上角空大 LOGO 左邊的【三條橫線按鈕】,展開左側選單。

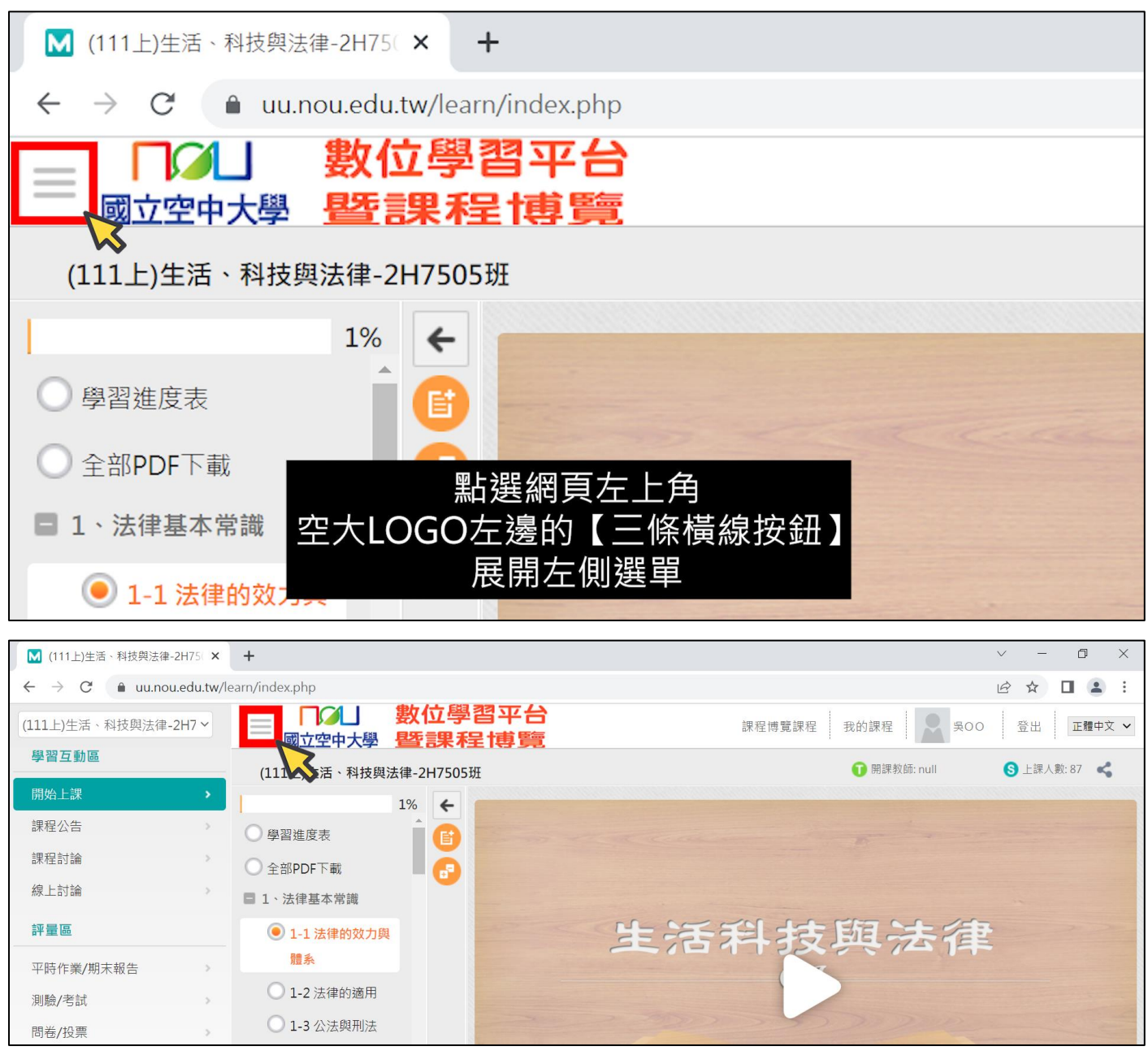

點選左側選單評量區下的【平時作業/期末報告】,即可看到報告繳交區。未達開放繳交報告的時間,按鈕呈灰色,無法點選進入。若已達開放繳交報告的時間,可點選綠色的【進行作業】按鈕, 進入繳交報告。

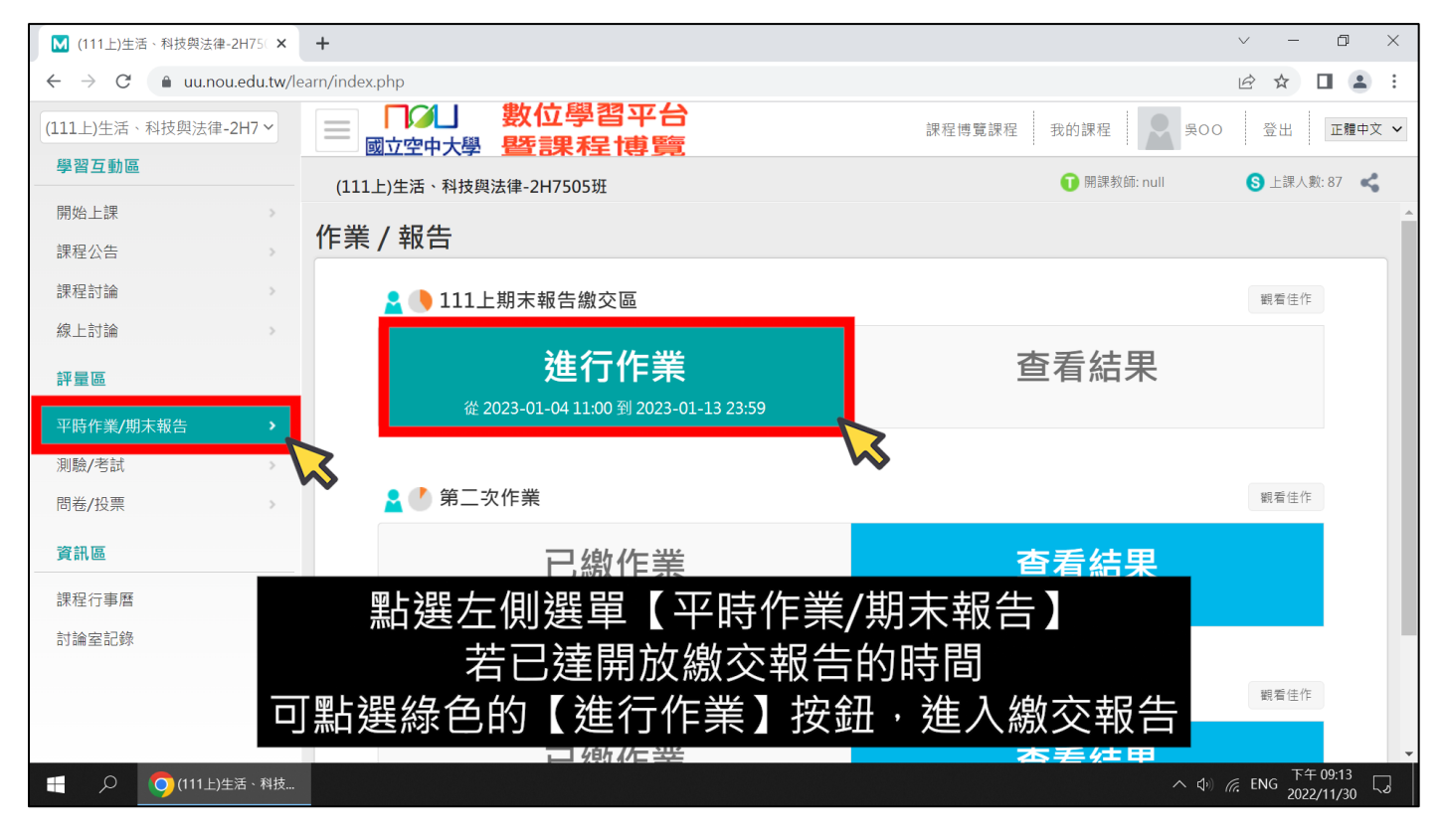

#### 閱讀作答說明/師長叮嚀後,點選【開始作答】。

| M (111上)生活、科技舆法律-2H75○ × | +                                                                                                    | ~ – ¤ ×                               |
|--------------------------|----------------------------------------------------------------------------------------------------|---------------------------------------|
| ← → C 🌲 uu.nou.edu.tw/   | earn/index.php                                                                                                 | ☞ ☆ □ 😩 ፡                             |
| (111上)生活、科技與法律-2H7 ~     |                                                                                                    | 登出 正體中文 🖌                             |
| 學習互動區                    | (111 上)生活、科技趣法律-2H7505研 <b>①</b> 開課教師:null                                                                     | S 上課人數: 87 <                          |
| 開始上課                     |                                                                                                    | -                                     |
| 課程公告                     | 準備進行作業<br>您好,請詳細閱讀以下作答注意事項後開始作答。若不馬上作答,可按「下次再來」離開。                                                             |                                       |
| 課程討論                     | 作業名稱: 111上期末報告繳交區                                                                                              |                                       |
| 線上討論                     | 作答起訖日期與時間 從 2023-01-04 11:00 到 2023-01-13 23:59                                                                |                                       |
| 17 I J III               | 是否可重激 可重繳                                                                                                    |                                       |
| 評量區                      | 開放觀摩不公布                                                                                                    |                                       |
| ────────────────         | 1.報告題目需至「教務行政資訊系統→作業考試資訊→查詢考試題目」下載查閱                                                                           |                                       |
| 測驗/考試                    | 2.1F答前元註明:科白、近別、姓石、寧號(例如:國文文選、ZZZ001、土小明、100123436)<br>作答説明/師長叮嚀 3.作答完畢存檔檔名:科目-班級-學號(例如:國文文選-ZZZ001-100123456) |                                       |
| 問卷/投票                    | 4.本灾考試報告檔案一律繳交至數位學習平台的各班級區                                                                                     |                                       |
|                          | 5.請勿抄藥                                                                                                    |                                       |
| 資訊區                      | 「「」」「」」「」」「」」「」」「」」「「」」「」」「」」「」」「」」「」」「                                                                        |                                       |
| 課程行事曆                    |                                                                                                    |                                       |
| 討論室記錄                    |                                                                                                    |                                       |
| _                        |                                                                                                    |                                       |
|                          | 周讀作答說明/師長叮嚀後,點選【開始作答】                                                                                          |                                       |
| 1.                       |                                                                                                    |                                       |
|                          |                                                                                                    | ENG <sup>下午 09:14</sup><br>2022/11/30 |

本次期末報告以電子檔方式進行繳交。點選【選擇檔案】按鈕,選擇撰寫完畢的報告檔案。請留意不要選錯欲繳交科目的報告檔案,確認後,點選開啟。

| M (111上)生活、科技與法律-2H75○× | +                                       |                                                    | ~ – @ X           |
|-------------------------|-----------------------------------------|----------------------------------------------------|-------------------|
| ← → C 🌲 uu.nou.edu.tw/  | earn/index.php                          |                                                    | 🖻 🖈 🔲 💄 :         |
| (111上)生活、科技與法律-2H7 >    | □ □ □ 数位學習平台<br>■ 國立空中大學 暨課程博覽          | 課程博覽課程 我的課程 🔍 吳〇〇                                  | 登出 正體中文 🗸         |
| 學習互動區                   | (111上)生活、科技與法律-2H7505班                  | <b>①</b> 開課救師: null                                | S 上課人數: 87 🛛 📢    |
| 開始上課                    | 作業 / 報告                                 | ● 開啟                                               | ×                 |
| 課程公告                    | 作業名稱: 111上期末報告繳交區                       | ← → ◆ ↑ ■ > 本機 > 桌面 ∨ 0                            | 桌面                |
| 課程討論                    | 作業內容                                    | 組合管理 → 新増資料夾                                       | · · · ·           |
| 線上討論                    | <sup>附播繳交區</sup> 選擇檔案 未選擇任何檔案           | ▲ 伏速存取                                             | 大小類型              |
| 評量區                     | 百名 楼安 😺                                 | ■ 桌面 ★<br>■ 桌面 ★<br>■ 成人自主爆発-777001-104000000 docx | 7,950 KB Microsof |
| 平時作業/期末報告               |                                         |                                                    |                   |
| 測驗/考試                   |                                         | ■月 * 、                                             | >                 |
| 問卷/投票                   |                                         | 檔案名稱(N): 生活、科技與法律-2H7505-1C > 所有檔案 (*              | *) ~              |
| 資訊區                     |                                         | 開設(の                                               | ) 取消              |
| 課程行事曆                   | 聖片 理 「 理 提                              | [<br>檔案】<br>坊 <del>印</del>                         |                   |
| 討論室記錄                   |                                         |                                                    |                   |
|                         | 医 连 连 连 连 连 连 连 连 连 连 连 连 连 连 连 连 连 连 连 | <b>甲的</b> 取 古                                      |                   |
|                         | 請留意不要選錯欲                                | 繳交科目的報告檔案                                          |                   |

## 點選【確定繳交】,再點選【確定】。

| ← → C 🌲 uu.nou.edu.tw/                     | earn/index.php 🛛 🖄 🖈 🔲 😩 🗄                                                                                                    |
|--------------------------------------------|----------------------------------------------------------------------------------------------------|
| (111上)生活、科技與法律-2H7 ~                       | ・     ・     ・     ・     ・     ・     ・     ・     ・     ・     ・     ・     ・     ・     ・     ・     ・     ・     ・     ・     ・     ・     ・     ・     ・     ・     ・     ・     ・     ・     ・     ・     ・     ・     ・     ・     ・     ・     ・     ・     ・     ・     ・     ・     ・     ・     ・     ・     ・     ・     ・     ・     ・     ・     ・     ・     ・     ・     ・     ・     ・     ・     ・     ・     ・     ・     ・     ・     ・     ・     ・     ・     ・     ・     ・     ・     ・     ・     ・     ・     ・     ・     ・     ・     ・     ・     ・     ・     ・     ・     ・     ・     ・     ・     ・     ・     ・     ・     ・     ・     ・     ・     ・     ・     ・     ・     ・     ・     ・     ・     ・     ・     ・     ・     ・     ・     ・     ・     ・     ・     ・     ・     ・     ・     ・     ・     ・     ・     ・     ・     ・     ・     ・     ・     ・     ・< |
| 學習互動區                                      |                                                                                                    |
| 開始上課                                       |                                                                                                    |
| 課程公告                                       | 作業4種: 111上期末報告繳交區 日本語 111上期末報告繳交區 日點 選【 催定】                                                                                                    |
| 課程討論                                       | 作業內容                                                                                                    |
| 線上討論                                       | <sup>附檔繳交區</sup> 選擇檔案 生活、科技與法OOOOO.docx 放棄此檔 每個檔案限25MB→總合不得超過25MB                                                                                                    |
| 評量區                                        | 更多檔案                                                                                                    |
| 平時作業/期末報告 >                                | 夜中御六 フルケ藻明                                                                                                    |
| 測驗/考試 →                                    | □ □ □ □ □ □ □ □ □ □ □ □ □ □ □ □ □ □ □                                                                                                    |
| 問卷/投票 >>>>>>>>>>>>>>>>>>>>>>>>>>>>>>>>>>>> |                                                                                                    |

請靜待檔案上傳完畢,出現【更新完畢】與【save file】訊息,點選【確定】,即完成報告檔案繳

交。

| M (111上)生活、科技與法律-2H75 ×                                | +                                                                  | ~ – @ ×      |
|--------------------------------------------------------|--------------------------------------------------------------------|--------------|
| $\leftrightarrow$ $\rightarrow$ C $$ uu.nou.edu.tw/lea | arn/index.php                                                      | ☞☆ □ 🔒 :     |
| (111上)生活、科技與法律-2H7 ~                                   | ■ <b>□ □ □ □ □ □ □ □ □ □</b>                                       | 登出 正體中文 🗸    |
| 學習互動區                                                  | (111上)生活、科技g Save file:生活、科技與法律-2H7505-104OOOOOO.docx ① 開課教師: null | S 上課人數: 87 < |
| 開始上課                                                   | 確定                                                                 |              |
| 課程公告                                                   |                                                                    |              |
| 課程討論                                                   |                                                                    |              |
| 線上討論                                                   | 請靜待檔案上傳完畢                                                          |              |
| 評量區                                                    | 出現【更新完畢】與【save file】訊息                                             |              |
| 平時作業/期末報告                                              | 點選【確定】,即完成重新繳交                                                     |              |

# 四、確認數位學習平台報告繳交結果

繳交報告後,左側按鈕雖會顯示為已繳作業,但請同學【一定要】點選藍色的【查看結果】按鈕, 確認數位學習平台報告繳交結果。

| M (111上)生活、科技與法律-2H75○ ×                              | +                                     |                                        | ~ - 0 ×        |
|-------------------------------------------------------|---------------------------------------|----------------------------------------|----------------|
| $\leftrightarrow$ $\rightarrow$ $C$ $($ uu.nou.edu.tw | /learn/index.php                      |                                        | ☞☆□ • :        |
| (111上)生活、科技與法律-2H7 ~                                  |                                       | 課程博覽課程 我的課程 吳〇〇                        | 登出 正體中文 🗸      |
| 學習互動區                                                 | (111上)生活、科技與法律-2H7505班                | 🗊 開課教師: null                           | S 上課人數: 87 🛛 📢 |
| 開始上課                                                  |                                       |                                        |                |
| 課程公告                                                  | 作業/                                   |                                        |                |
| 課程討論                                                  | 🔒 🕒 111上期末報告繳交區                       |                                        | 觀看佳作           |
| 線上討論                                                  |                                       |                                        |                |
| 評量區                                                   | 已繳作業                                  | 查看結果                                   |                |
|                                                       | 從 2023-01-04 11:00 到 2023-01-13 23:59 | 1.1.1.1.1.1.1.1.1.1.1.1.1.1.1.1.1.1.1. |                |
| 測驗/考試                                                 |                                       |                                        |                |
| 問卷/投票                                                 | 🔒 🕐 第二次作業                             |                                        | 觀看佳作           |
| 資訊區                                                   | 已繳作業                                  | 杳看結果                                   |                |
| 課程行事曆                                                 |                                       |                                        |                |
| 討論室記錄                                                 |                                       | 【木毛仕田】协会                               |                |
| Ē                                                     | <b>肩问學【一</b> 正安】                      | 【宣有結未】按竝                               | 記号を止た          |
|                                                       | 確認數位學習平台報告                            | i繳交結果                                  |                |
|                                                       | 口纳作举                                  | 本差结甲                                   | ▼ 00:20        |
| 〇 〇 (111上)生活、科技                                       |                                       | ~ \$\$                                 | ENG 2022/11/30 |

## 將另開一視窗。請一定要再次確認,報告檔案是否有繳交到正確科目的班級區?

| ▶ (110下)生活、科技舆法 | æ-2H75○ × +                                                                                                    |                 | ~ -        | o ×     |
|-----------------|----------------------------------------------------------------------------------------------------|-----------------|------------|---------|
| ← → C 🌲 uu.r    | iou.edu.tw/learn/index.php                                                                                                    | Ŕ               | ☆ 🗯 🕻      | 1 🖪 🗄   |
| (110下)生活、科技與法征  |                                                                                                    | 課程博覽課程 我的課程 吳〇〇 | 登出         | 正體中文 🖌  |
| 學習互動區           | (110下)生活、科技與法律-2H7505班                                                                                                    | ① 開課教師: null    | <b>⑤</b> 上 | 課人數: 10 |
| 開始上課            |                                                                                                    | 1               |            | *       |
| 課程公告            | the second second |                 |            |         |
| 課程討論            |                                                                                                    |                 | 朝看佳作       |         |
| 線上討論            | <u>参考資料</u><br>(油                                                                                                    |                 | AV HILL II |         |
| 如果店             | #5/J 0<br>参考檔案                                                                                                    | 杳看結果            |            |         |
| 評重區             | 参考網址<br>参考網址                                                                                                    |                 |            |         |
| 平時作業/期末報告       | 教師評語                                                                                                    |                 |            |         |
| 測驗/考試           | 作業防備                                                                                                    |                 |            |         |
| 問卷/投票           | 2022/03/12 19:37:21 - 生活、科技與法律-2H7505-104OOOOOO.docx (7.76 MB)                                                                                                    |                 | 觀看佳作       |         |
| 資訊區             | 作業內容                                                                                                    | 本毛仕田            |            |         |
| 細印仁吉原           | ● 標準答案 O 學生答案                                                                                                    | 宣有結未            |            |         |
| 課程行事麿           | 関閉                                                                                                    |                 |            |         |
| 討論室記錄           | ·                                                                                                    |                 |            |         |
|                 |                                                                                                    |                 | 觀看佳作       |         |
|                 | 和古檔条定省月繳父到止唯科                                                                                                    | 日的斑級區           |            |         |
|                 | <b>口</b> 鄉作業                                                                                                    | 本差结甲            | 19:5       | i0      |
|                 | ·)生沽、科技                                                                                                    | ^ <i>€.</i> Φ   | ENG 2022/0 | 3/12 5  |

再將滑鼠指向作業附檔的連結,點選連結即能下載繳交的報告檔案。開啟下載的報告檔案,請一定 要再次確認,報告檔案是否為欲繳交的已作答完畢檔案?

| ▶ (111上)生活、科技舆法行 | 律-2H75( ×     | +                                                                      |                     | ~ – 0 ×                     |
|------------------|---------------|------------------------------------------------------------------------|---------------------|-----------------------------|
| ← → C 🌲 uu.ne    | nou.edu.tw/le | earn/index.php                                                         |                     | ☞ ☆ 🛛 😩 :                   |
| (111上)生活、科技與法律   | ≢-2H7 ~       |                                                                        | 課程博覽課程 我的課程 吳〇〇     | 登出 正體中文 🗸                   |
| 學習互動區            |               | (111上)生活、科技舆法律-2H7505班                                                 | <b>①</b> 開課教師: null | S 上課人數: 87 🛛 📢              |
| 開始上課             | <u> </u>      |                                                                        |                     | A                           |
| 課程公告             | ▲ 主旨:         | Google Chrome — 🗆 🗙                                                    |                     |                             |
| 連程討論             | 🔒 uu.no       | u.edu.tw/learn/homework/view_exemplar.php?100015548+1+b2e25b1301da6693 |                     |                             |
|                  | 參考資           | 料                                                                      |                     | 觀看佳作                        |
| 線上討論             | 總分            | 0                                                                      | オチクロ                |                             |
| 評量區              | 參考檔案          |                                                                        |                     |                             |
| 亚咭佐娄/期末据生        | 參考網址          |                                                                        |                     |                             |
| 十时17末/别木報古       | 教師評語          |                                                                        |                     |                             |
| 測驗/考試            | 作業附檔          |                                                                        |                     |                             |
| 問卷/投票            |               | 2022/11/30 21:26:29 生活、科技與法律-2H7505-104000000.docx 7.76 MB)            | _                   | 觀看佳作                        |
| 資訊區              | 作業內           | <u>a</u>                                                               | オミクロ                |                             |
|                  | - 🖸 標準答       | 案 O 廢牛答案                                                               |                     |                             |
| 課程行事曆            |               |                                                                        | 當案                  |                             |
| 討論室記錄            |               |                                                                        |                     |                             |
|                  | nou.edu.tw    | 了。                                                                     |                     |                             |
|                  | _             | 報告檔案是否為欲繳交的已作物                                                         | <b>冬</b> 中 畢 榿 玄    | 觀看佳作    ▼                   |
| ● 生活、科技與法dod     |               |                                                                        |                     | 全部顯示 ×                      |
| 📫 🔎 🌍 (111 Ŀ     | _)生活、科技       | ▲ 主旨:- Google C                                                        | へ (Ji) /            | 后 ENG <sup>下午 09:28</sup> 口 |

如果查看結果卻發現報告交錯檔案,例如:作業附檔空白無任何資訊,代表報告檔案未完成繳交。

| ▶ (111上)生活、科技與法術                                                    | 律-2H75C×     | +                                                                      |                     | ~ – 0 ×                   |
|---------------------------------------------------------------------|--------------|------------------------------------------------------------------------|---------------------|---------------------------|
| $\leftrightarrow$ $\rightarrow$ $\mathcal{C}$ $\hat{\bullet}$ uu.ne | ou.edu.tw/le | earn/index.php                                                         |                     | 🖻 ☆ 🔲 💄 :                 |
| (111上)生活、科技與法律                                                      | ≢-2H7 ∽      |                                                                        | 課程博覽課程 我的課程 吴OO     | 登出 正體中文 🗸                 |
| 學習互動區                                                               |              | (111上)生活、科技與法律-2H7505班                                                 | <b>①</b> 開課教師: null | S 上課人數: 87 🛛 📢            |
| 開始上課                                                                | >            |                                                                        |                     |                           |
| 課程公告                                                                | 🚺 主旨: -      | Google Chrome — 🗆 🗙                                                    |                     |                           |
| 課程討論                                                                | 🔒 uu.no      | u.edu.tw/learn/homework/view_exemplar.php?100015548+1+b2e25b1301da6693 |                     |                           |
|                                                                     | 参考資          | 料                                                                      |                     | 觀有住作                      |
| #水 工 口 」 □冊                                                         | 總分           |                                                                        | 本美姓田                |                           |
| 評量區                                                                 | 參考檔案         |                                                                        | 巨有紀禾                |                           |
| 平時作業/期末報告                                                           | 參考網址         |                                                                        |                     |                           |
| 測驗/老計                                                               | 教師評語         |                                                                        |                     |                           |
|                                                                     | 作業附檔         |                                                                        |                     | 潮看佳作                      |
| 問卷/投票                                                               | 作業内          | 容                                                                      |                     |                           |
| 資訊區                                                                 | ■ 標準答        | ○ 學生答案                                                                 | 杏丢结里                |                           |
| 連現行東麻                                                               | 1            | 80 P2                                                                  | 旦有和木                |                           |
|                                                                     |              | 1910).<br>                                                             |                     |                           |
| 討論室記録                                                               |              | 加里杏看结里卻發現報告厺錯檔                                                         | 室,例加・               |                           |
|                                                                     | / <u></u>    |                                                                        |                     | 觀看佳作                      |
|                                                                     | 作亲           | 『                                                                      | 福系不完成繳交             |                           |
|                                                                     |              | 口鄉作業                                                                   | 本差结甲                | -                         |
| 🕂 🔎 🧿(111上)                                                         | :)生活、科技      | ▶ 主旨: - Google C                                                       |                     | 差 ENG <u>2022/11/30</u> □ |

或以本說明示範為例:成人自主學習的報告檔案,誤繳至生活、科技與法律的班級區,且檔案內容 空白。

| ▶ (111上)生活、科技與法律                                    | -2H75( × +                                                                  |                     | ~ – 0 ×                                   |
|-----------------------------------------------------|-----------------------------------------------------------------------------|---------------------|-------------------------------------------|
| $\leftrightarrow$ $\rightarrow$ C $rac{1}{2}$ uu.no | u.edu.tw/learn/index.php                                                    |                     | ☞ ☆ □ • :                                 |
| (111上)生活、科技與法律                                      |                                                                             | 課程博覽課程 我的課程 吴OO     | 登出 正體中文 ¥                                 |
| 學習互動區                                               | (111上)生活、科技與法律-2H7505班                                                      | <b>①</b> 開課教師: null | S 上課人數: 87 🛛 📢                            |
| 開始上課                                                |                                                                             |                     |                                           |
| 課程公告                                                | M 主旨: - Google Chrome                                                       |                     |                                           |
| 課程討論                                                | uu.nou.edu.tw/learn/homework/view_exemplar.php?100015548+1+b2e25b1301da6693 |                     |                                           |
|                                                     | 参考資料                                                                        |                     | 觀有住作                                      |
| A永上 司 i i m                                         | 總分 0                                                                        | 木毛仕田                |                                           |
| 評量區                                                 | 參考檔案                                                                        | 旦有紀未                |                                           |
| 平時作業/期末報告                                           | 參考網址                                                                        |                     |                                           |
|                                                     | 教師評語                                                                        |                     |                                           |
| 测频//方式                                              | 作業附檔                                                                        |                     | 翻奏住作                                      |
| 問卷/投票                                               | 2022/11/30 21:30:05 - 成人目主學習-ZZZ001-104OOOOOO.docx () ()                    |                     | 御:相 注 TF                                  |
| 資訊區                                                 | 作業內容                                                                        | 本美仕田                |                                           |
|                                                     |                                                                             |                     |                                           |
| 課程行事麿                                               | 如果查看結果卻發現報告交錯檔                                                              | '案,例如:              |                                           |
| 討論室記錄                                               | 武人白十阕羽的祝生楼                                                                  | ·安                  |                                           |
|                                                     | 八八日土字目的银口油                                                                  | *                   | 调差住作                                      |
|                                                     | 誤繳至生活、科技與法律的班級區,                                                            | 且檔案內容空白             | HAVE LET                                  |
|                                                     | 口卿作举                                                                        | 本毛行田                |                                           |
| E 🔎 🧿 (111上):                                       | 生活 · 科技                                                                     | へ (4)) ,            | に ENG <sup>下午 09:31</sup><br>2022/11/30 し |

如果報告交錯檔案,可於時限內再次重新繳交。若要重新繳交,請點選【已繳作業】按鈕,再點選 【開始作答】。

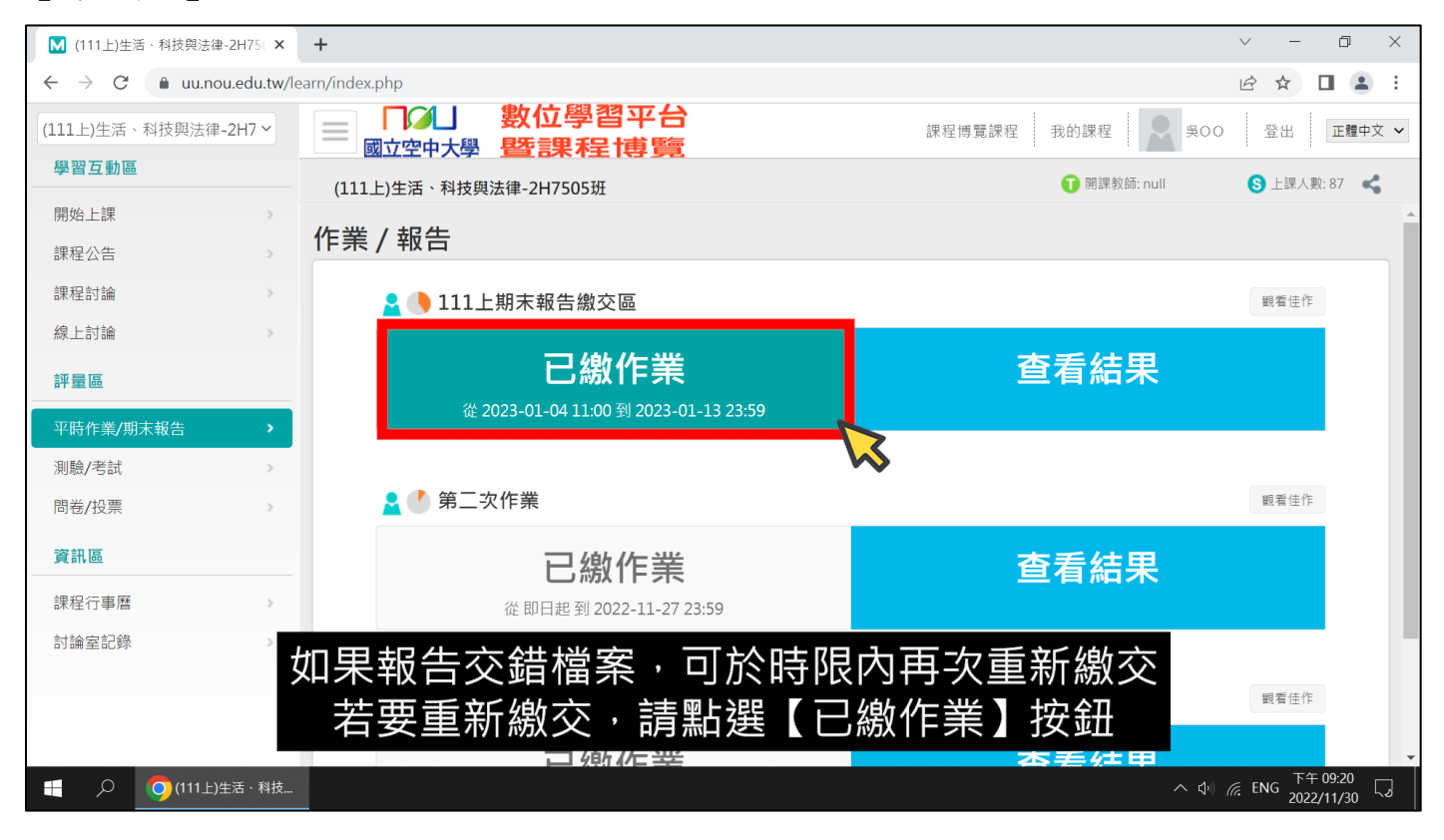

| 先點選 | 【選擇檔案】 | 按鈕, | 選擇正確欲繳交的已作答完畢檔案。 |
|-----|--------|-----|------------------|
|-----|--------|-----|------------------|

| M (111上)生活、科技與法律-2H75○×                              | +                                           | ∨ – Ō X                                                              |
|------------------------------------------------------|---------------------------------------------|----------------------------------------------------------------------|
| $\leftrightarrow$ $\rightarrow$ C $($ uu.nou.edu.tw/ | learn/index.php                             | 🖻 🛧 🔲 😩 🗄                                                            |
| (111上)生活、科技與法律-2H7 ~                                 |                                             | 課程博覽課程 我的課程 🔍 吳OO 登出 正體中文 🗸                                          |
| 學習互動區                                                | (111上)生活、科技與法律-2H7505班                      | 👔 開課教師: null 🚯 上課人數: 87 🔩                                            |
| 開始上課                                                 | 作業 / 報告                                     | ● 開啟 ×                                                               |
| 課程公告                                                 | 作業名稱: 111上期末報告繳交區                           | ← → ◆ ↑ ■ → 本機 → 桌面 ◆ む ♀ お                                          |
| 課程討論                                                 | 作業內容                                        |                                                                      |
| 線上討論                                                 | 刪除舊檔 □ 2022/11/30 21:30:05 - 成人自主學習-ZZZ001- | ▲ 名稱 ^ 坂小 類型                                                         |
| 評量區                                                  | <sub>附檔繳交區</sub> 選擇檔案 未選擇任何檔案               | ★ 快速存取<br>● 桌面 ★ 01 生活、科技與法律-2H7505-104000000.docx 7,950 KB Microsof |
| 平時作業/期末報告 >                                          | 更多檔案 🔀                                      | ◆下載     ★     □ 次件     ★                                             |
| 測驗/考試 >>>                                            |                                             |                                                                      |
| 問卷/投票                                                |                                             | 檔案名稱(N): 生活、科技與法律-2H7505-1C > 所有檔案 (*.*) >                           |
| 資訊區                                                  |                                             | 開啟(O) 取満                                                             |
| ·                                                    |                                             |                                                                      |
|                                                      | 先點選【選                                       | 睪檔案】按鈕                                                               |
| 討禰至記嫁 >                                              |                                             |                                                                      |
|                                                      | 選擇止唯欲繳父問                                    | 的已作谷元華檔茶                                                             |
|                                                      |                                             |                                                                      |

## 然後【勾選】欲刪除舊檔的錯誤檔案。

| ← → C 🌲 uu.nou.edu.tw | learn/index.php                                               | e 🖈 🗖 😩 :                   |
|-----------------------|---------------------------------------------------------------|-----------------------------|
| (111上)生活、科技與法律-2H7 ~  |                                                               | 課程博覽課程 我的課程 🔍 吳〇〇 登出 正體中文 🗸 |
| 學習互動區                 | (111上)生活、科技與法律-2H7505班                                        | 1 開課教師: null S 上課人數: 87 🔩   |
| 開始上課                  | 作業/報告                                                         |                             |
| 課程公告                  | ☞ ● ● ● ● ● ● ● ● ● ● ● ● ● ● ● ● ● ●                         | 欲刪除舊檔的錯誤檔案                  |
| 課程討論                  |                                                               |                             |
| 線上討論                  | 刪除舊檔 🔽 022/11/30 21:30:05 - 成人自主學習-ZZZ001-104000000.docx(檔案內容 | 空白)()                       |
| 評量區                   | <sup>附檔繳交區</sup> 建活、科技與法OOOOO.docx                            | 放棄此檔 每個檔案限25MB,總合不得超過25MB   |
| ──────────────────    | 更多檔案                                                          |                             |
| 測驗/考試                 | 確定繳交                                                          | 不作答離問                       |
| 問卷/投票 >>>             | HE 人 T 前从 义                                                   |                             |

## 點選【確定繳交】,再點選【確定】。

| ← → C 🌲 uu.nou.edu.tw | learn/index.php 🖻 🖈 🗖 😩 🗄                                            |
|-----------------------|----------------------------------------------------------------------|
| (111上)生活、科技與法律-2H7 ~  | ■ ■ ■ ■ ■ ■ ■ ■ ■ ■ ■ ■ ■ ■ ■ ■ ■ ■ ■                                |
| 學習互動區                 |                                                                      |
| 開始上課                  |                                                                      |
| 課程公告                  | 作業名稱: 111上期末報告繳交區 月點選【催定】                                            |
| 課程討論                  | 作業內容                                                                 |
| 線上討論                  | 刪除舊檔 	☑ 2022/11/30 21:30:05 - 成人自主學習-ZZZ001-104000000.docx(檔案內容空白)() |
| 評量區                   | <sup>附檔繳交區</sup> 選擇檔案 生活、科技與法OOOOOO.docx 放棄此檔 每個檔案限25MB · 總合不得超過25MB |
| 平時作業/期末報告             | 更多檔案                                                                 |
| 測驗/考試                 | 確定繳交不作答離開                                                            |
| 問卷/投票 →               |                                                                      |

請靜待檔案上傳完畢,出現【更新完畢】與【save file】訊息,點選【確定】,即完成重新繳交。

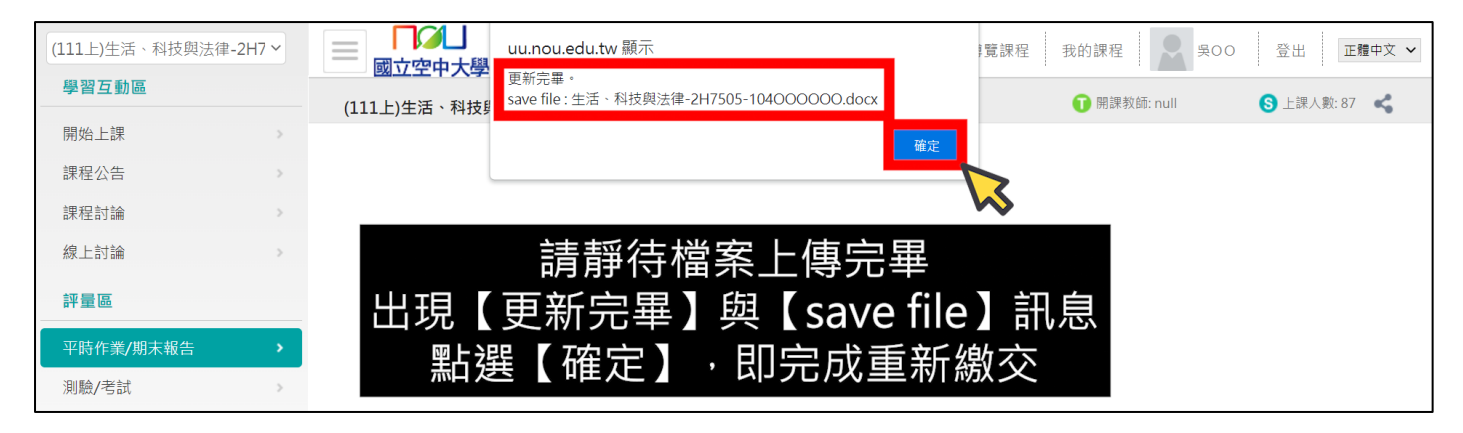

#### 重新繳交後,請請同學【一定要】再次點選再次點選【查看結果】。

| 課程討論      | >   | 👱 🕒 111上期末報告繳交區                       |           | 觀看佳作 |
|-----------|-----|---------------------------------------|-----------|------|
| 線上討論      | >   |                                       |           |      |
| 評量區       |     | 已繳作業                                  | 查看結果      |      |
| 平時作業/期末報告 | •   | 確 2023-01-04 11:00 到 2023-01-13 23:59 |           |      |
| 測驗/考試     | 重新綼 | 办谷,詰同嶨【—定要】再                          | <u> </u>  |      |
| 問卷/投票     |     |                                       | 八副医【旦省加木】 | 觀看佳作 |

#### 並一定要再次確認,重繳的報告檔案,是否有繳交到正確科目的班級區?

| (111上)生活、科技與法律 | <sup>≇-2H7</sup> → <b>即/山 數位學習平台</b><br>國立空中大學 暨課程博覽                        | 課程博覽課程 我的課程 吳〇〇     | 登出 正體中文 🗸      |
|----------------|-----------------------------------------------------------------------------|---------------------|----------------|
| 學習互動區          | (111上)生活、科技與法律-2H7505班                                                      | <b>①</b> 開課教師: null | S 上課人數: 87 🛛 📢 |
| 開始上課           |                                                                             |                     |                |
| 課程公告           | I 主旨: - Google Chrome - □ ×                                                 |                     |                |
| 課程討論           | uu.nou.edu.tw/learn/homework/view_exemplar.php?100015548+1+b2e25b1301da6693 |                     | 觀看佳作           |
| 線上討論           | 参考資料            總分         0                                                | 本毛什田                |                |
| 評量區            | 參考檔案                                                                        | 宣有結未                |                |
| 平時作業/期末報告      | 多考網址                                                                        |                     |                |
| 測驗/考試          | 教師副学品                                                                       |                     | 7रू ≐रा        |
| 問卷/投票          | 作業附檔<br>2022/11/30 21:33:36 - 生活、科技與法律-2H7505-104OOOOOO.docx (7.76 MB)      | 业一定安冉火              | 伸ぶ             |
| 資訊區            |                                                                             | 里線的報音館              |                |
| 課程行事曆          |                                                                             | 定 合 月 繳 父           | ŦIJ            |
| 討論室記錄          |                                                                             | 正確科目的班              | 級區             |

以及將滑鼠指向作業附檔的連結,點選下載重繳的報告檔案,開啟下載的重繳報告檔案。並一定要 再次確認,重繳的報告檔案,是否為欲繳交的已作答完畢檔案?

| 亚時作業/期末報告    | 参考期止                                                                    |                                                        |
|--------------|-------------------------------------------------------------------------|--------------------------------------------------------|
|              | 教師評語                                                                    |                                                        |
| 測驗/考試        |                                                                         |                                                        |
| 問卷/投票        | 作業附檔 2022/11/30 21:33:36 <u>生活、科技與法律-2H7505-104000000.docx</u> 7.76 MB) | 觀看佳作                                                   |
| 資訊區          |                                                                         | ==                                                     |
|              |                                                                         | 禾                                                      |
| 課程行事曆        | 下載並開啟重新繳态的報告档案                                                          |                                                        |
| 討論安記錄        |                                                                         |                                                        |
| 山加至山外        |                                                                         |                                                        |
|              |                                                                         | 翻奏件作                                                   |
|              | —— 重缴的報告是否為欲缴交的已作答完畢檔案                                                  | ET E F                                                 |
| ■ 生活·科技與法doo |                                                                         | 全部顯示 ×                                                 |
|              |                                                                         | 下午 00:34                                               |
| - D O(111E   | /生活、科技 Yung 主旨: - Google C                                              | $\land $ (↓) $∉$ ENG $\frac{1}{2022/11/30}$ $\bigcirc$ |
|              |                                                                         |                                                        |